### **KUNAI for Android**

2020/08 才望子信息技术 (上海) 有限公司

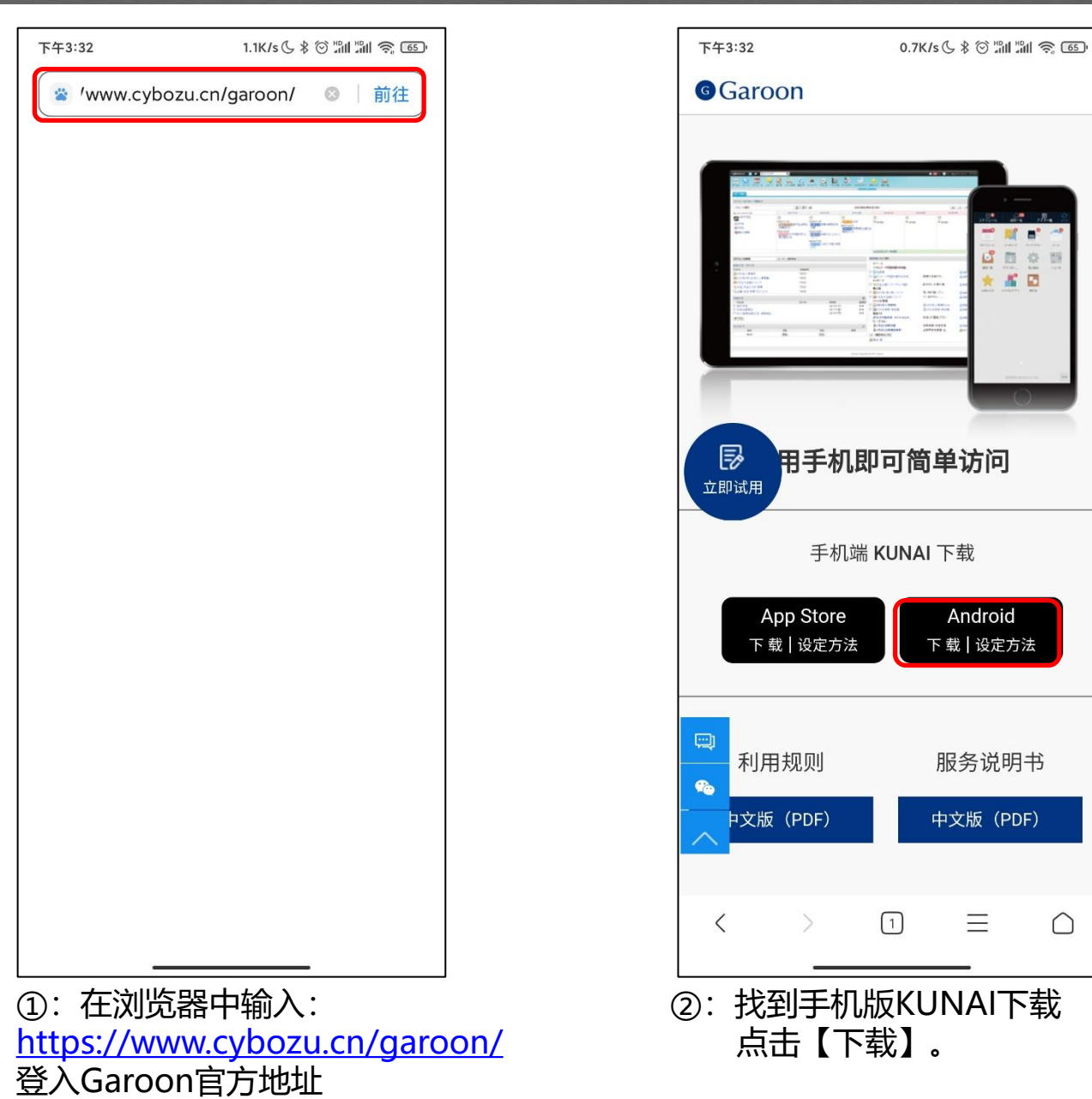

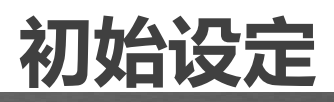

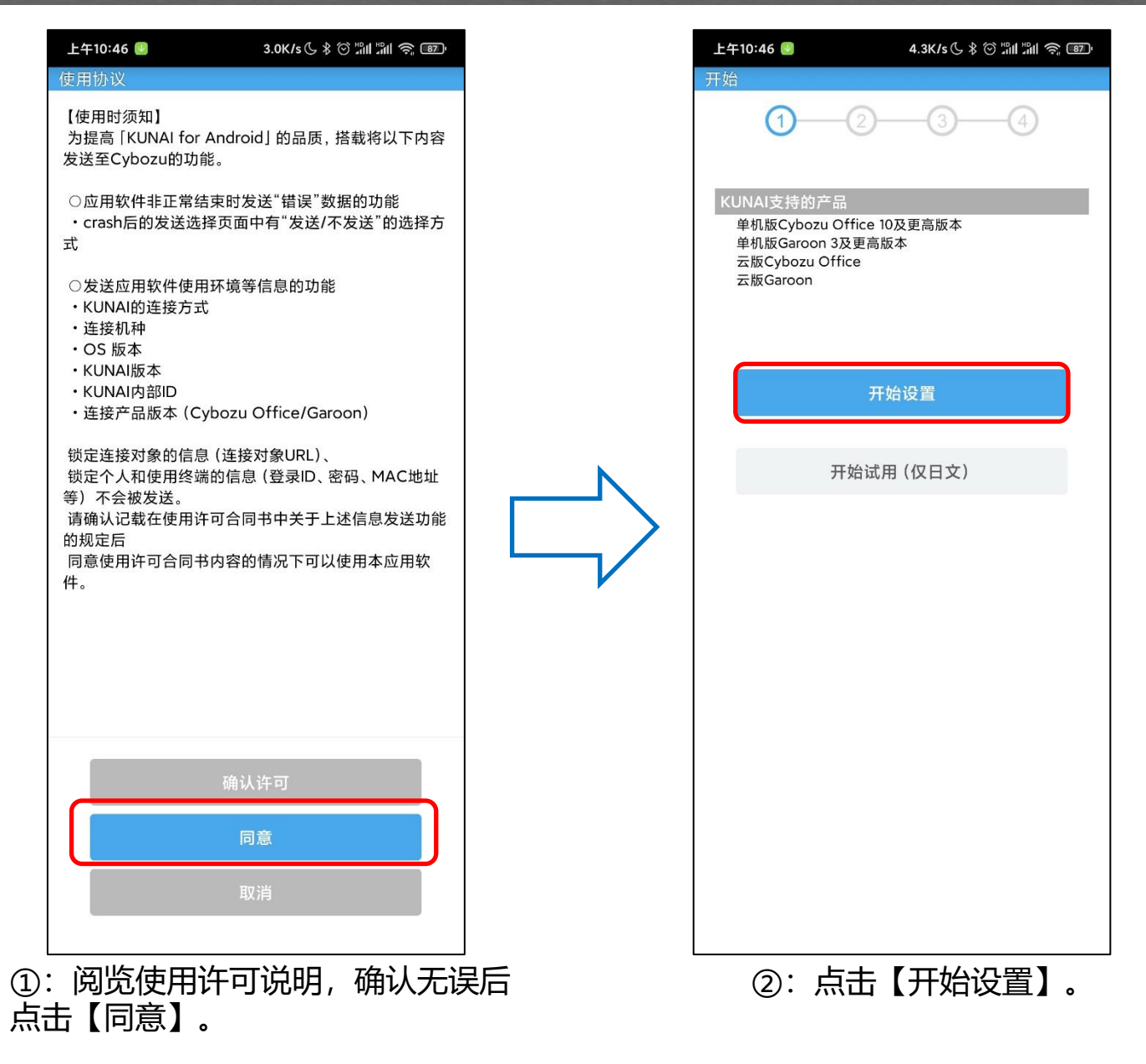

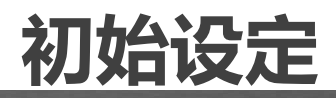

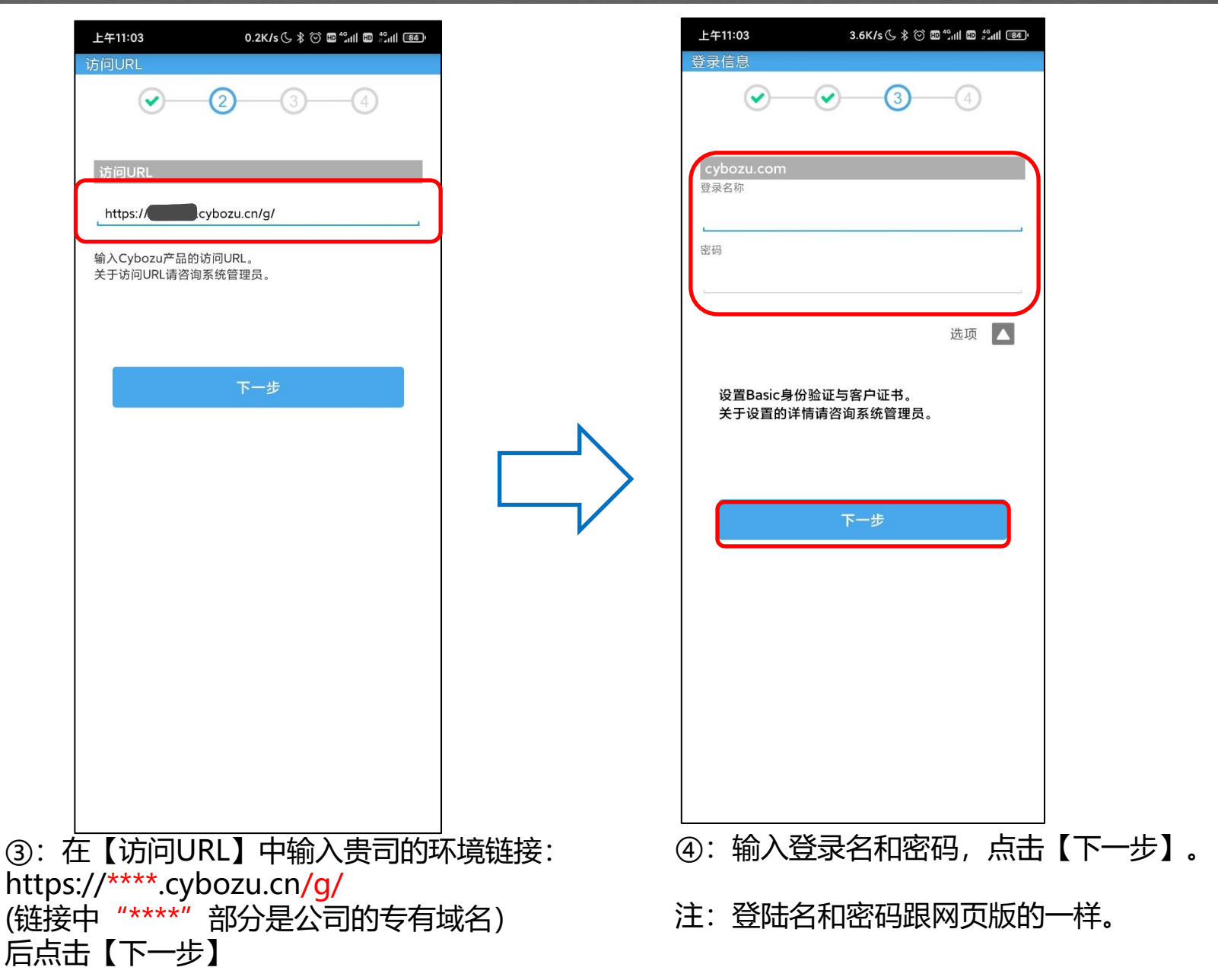

#### <sup>サイボウズ</sup> KUNAI

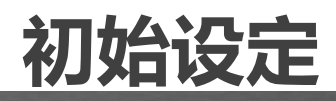

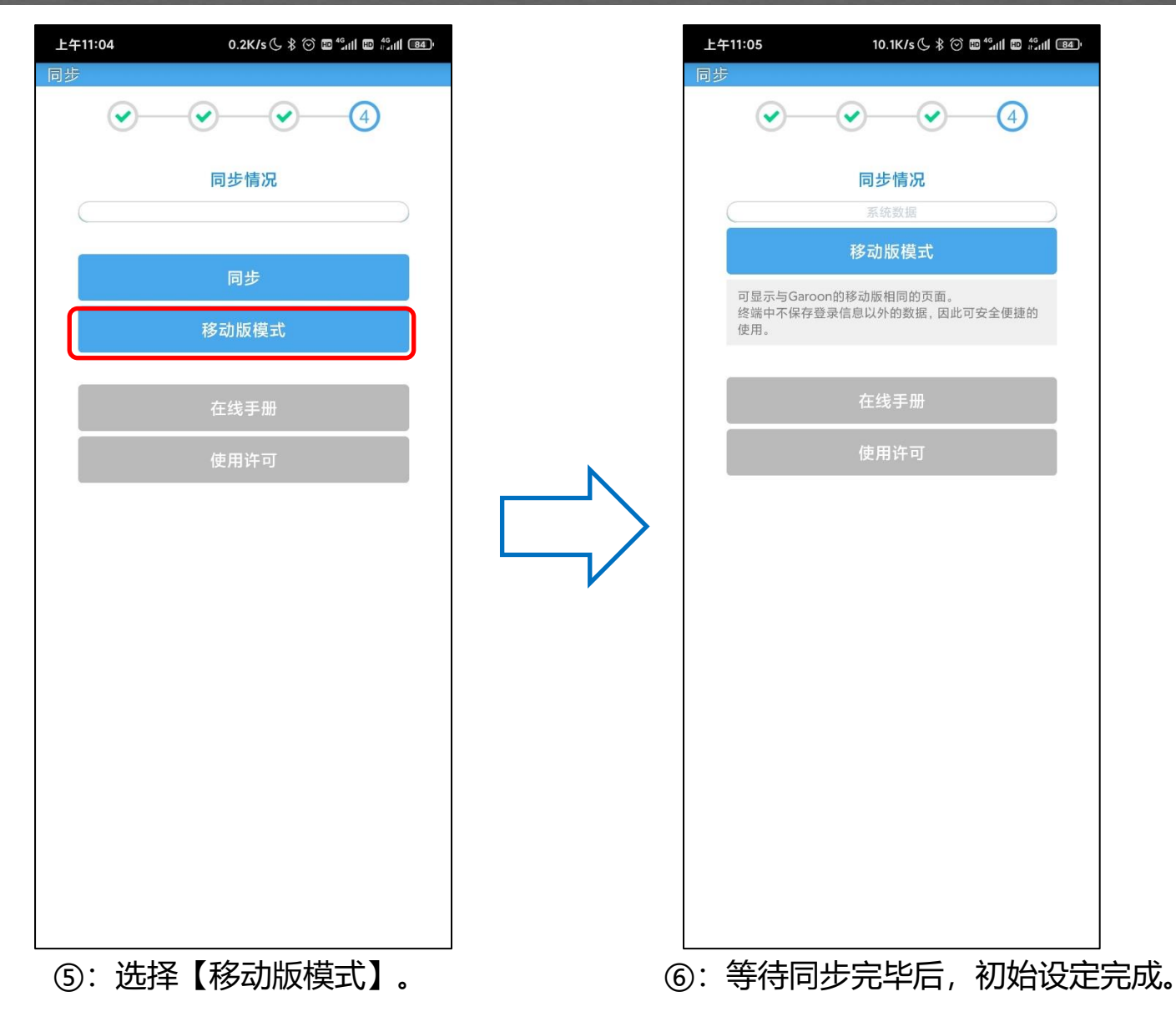

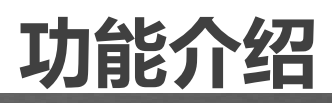

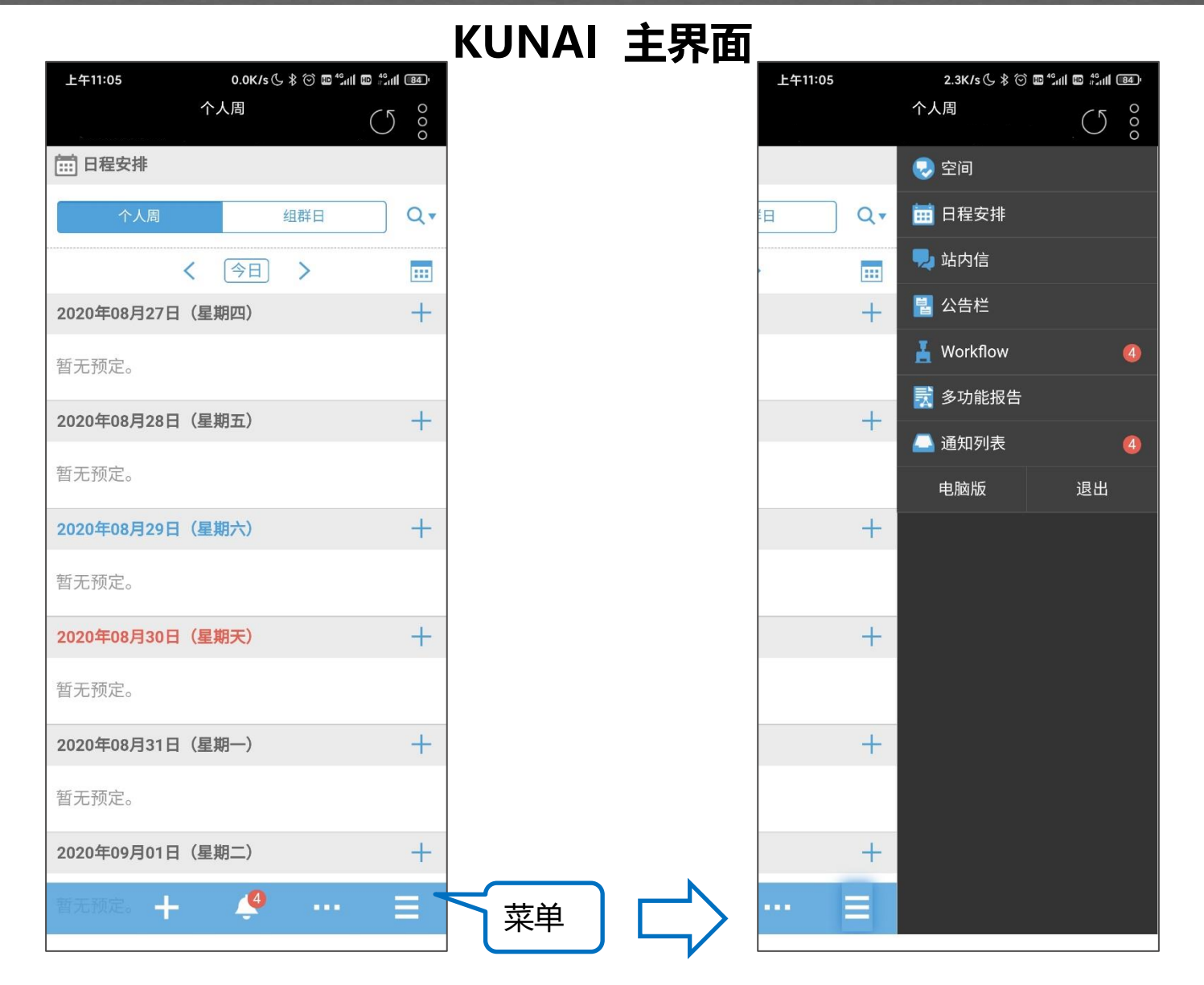

#### к UNAΙ

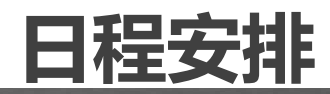

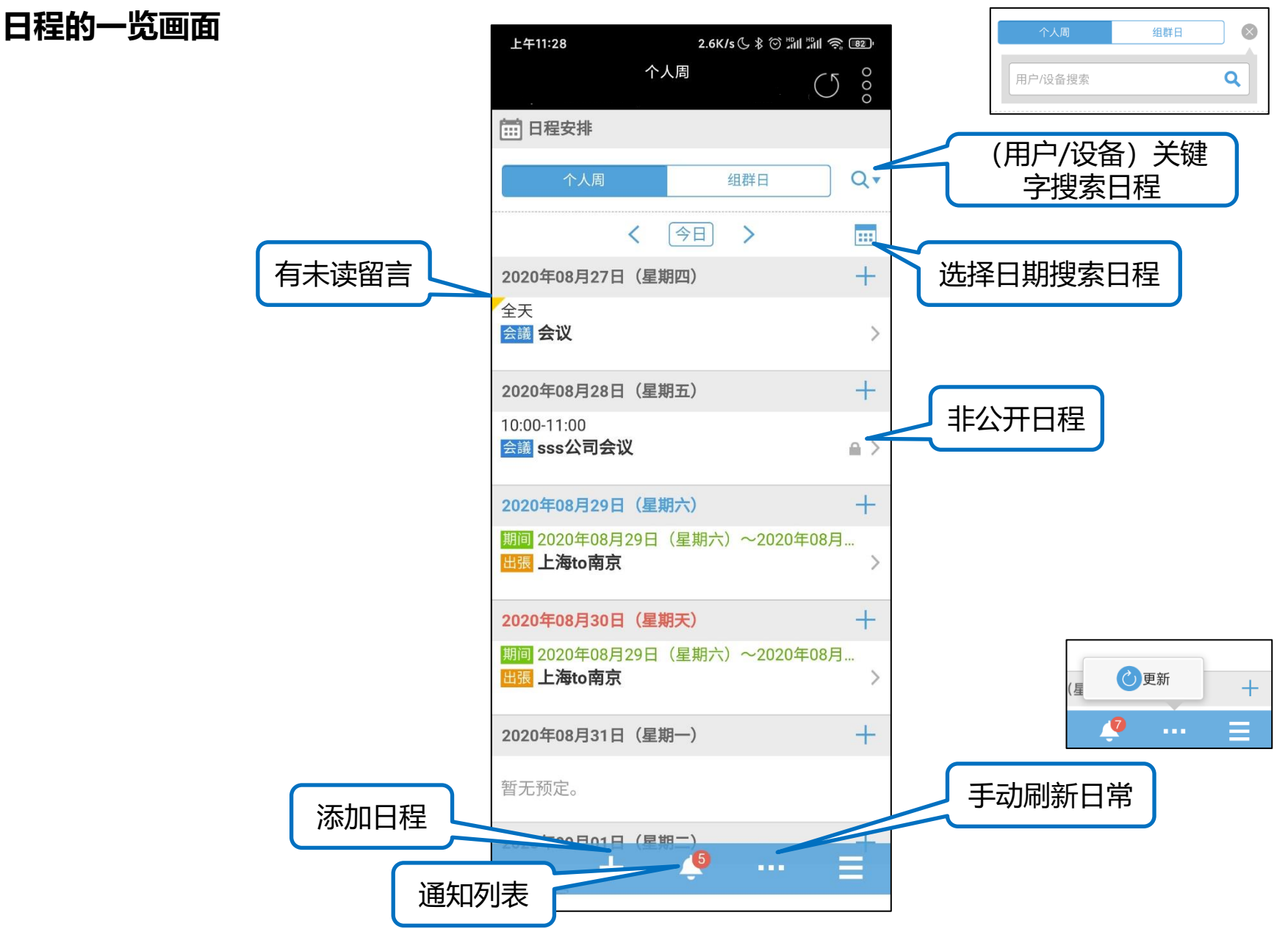

#### サイボウズ KUNAI

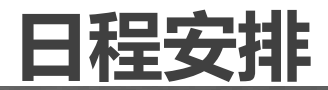

#### 日程的详情画面

@提醒

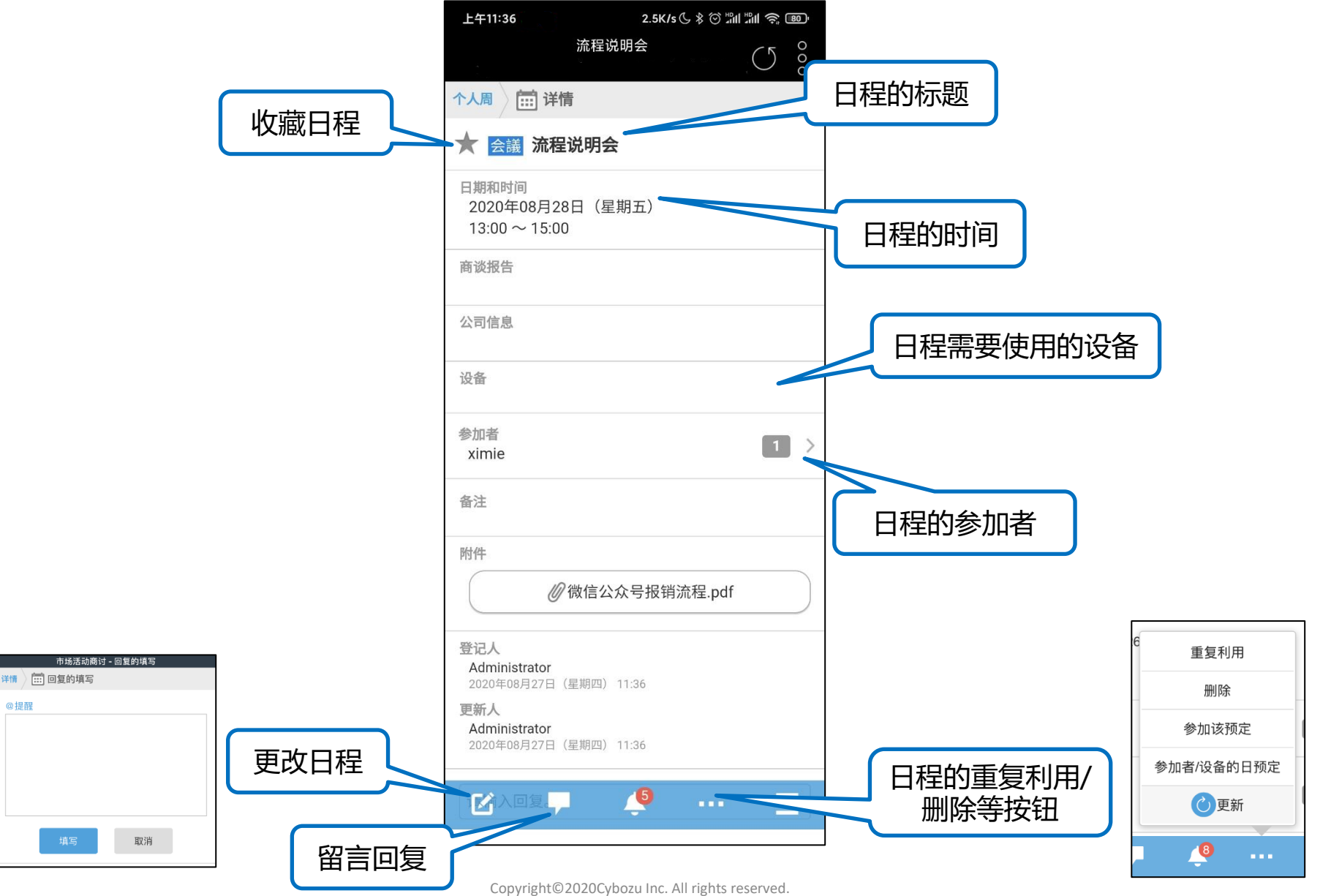

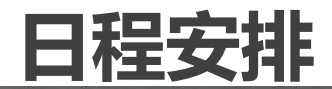

#### 新建日程

| 上午11:28                   | 2.6K/s 🕓 🖇 🏵 📶 📶 🥱                       | 82                        | 上午11:37                                | 0.0K/s 🕓 🖇 🎯 🖢 | M M 😤 🚥    |
|---------------------------|------------------------------------------|---------------------------|----------------------------------------|----------------|------------|
|                           | 个人周                                      | 0                         |                                        | 页定的登记<br>      | $\bigcirc$ |
| <b>日程安排</b>               |                                          |                           | 普通                                     | 期间             | 重复         |
| 个人周                       | 组群日                                      | Qv                        | IIII 2020年8月27(周<br>(UTC+08:00) 北京     | 四) 一点 一分 —     |            |
|                           | 〈 今日 〉                                   |                           | 1020年8月27(周<br>(UTC+08:00)北京           | 四)点分           |            |
| 2020年08月27日               | (星期四)                                    | +                         | <tr ✓ 整天                               |                |            |
| 全天<br>会議 <b>会议</b>        |                                          | >                         | 预定类型                                   |                | ~          |
| 2020年08月28日               | (星期五)                                    | +                         | 标题                                     |                |            |
| 10:00-11:00<br>会議 sss公司会议 | 1                                        | <b>■</b> >                | 参加者<br>ximie                           |                | 1 >        |
| 2020年08月29日               | (星期六)                                    | +                         | 设备                                     |                | >          |
| 期间 2020年08月2<br>出張 上海to南京 | 9日(星期六)~2020年08月                         | ···· >                    | 备注                                     |                |            |
| 2020年08月30日               | (星期天)                                    | +                         |                                        |                |            |
| 期间 2020年08月2<br>出張 上海to南京 | 9日(星期六)~2020年08月                         | >                         | 附件                                     |                |            |
| 2020年08月31日               | (星期一)                                    | +                         |                                        |                |            |
| 旧程 2.                     | (夏钿一)                                    |                           | 公开方法<br>● 公开 ○ 不公<br>出席/缺席确认<br>ON OFF | 开 🔘 设置公开对象     | L          |
| +                         | <b>4</b>                                 |                           | 登记                                     | 取消             |            |
| 点击【<br>选择日<br>输入标<br>点击【  | +】创建新日程<br>程类型(普通/期<br>题、选择日程时<br>登记】即可。 | 。<br>期间/重复)、预<br>间、参加者/设督 | 定类型选择<br>备等信息。                         | <u>2</u>       |            |

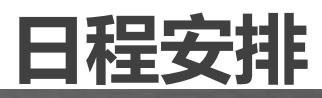

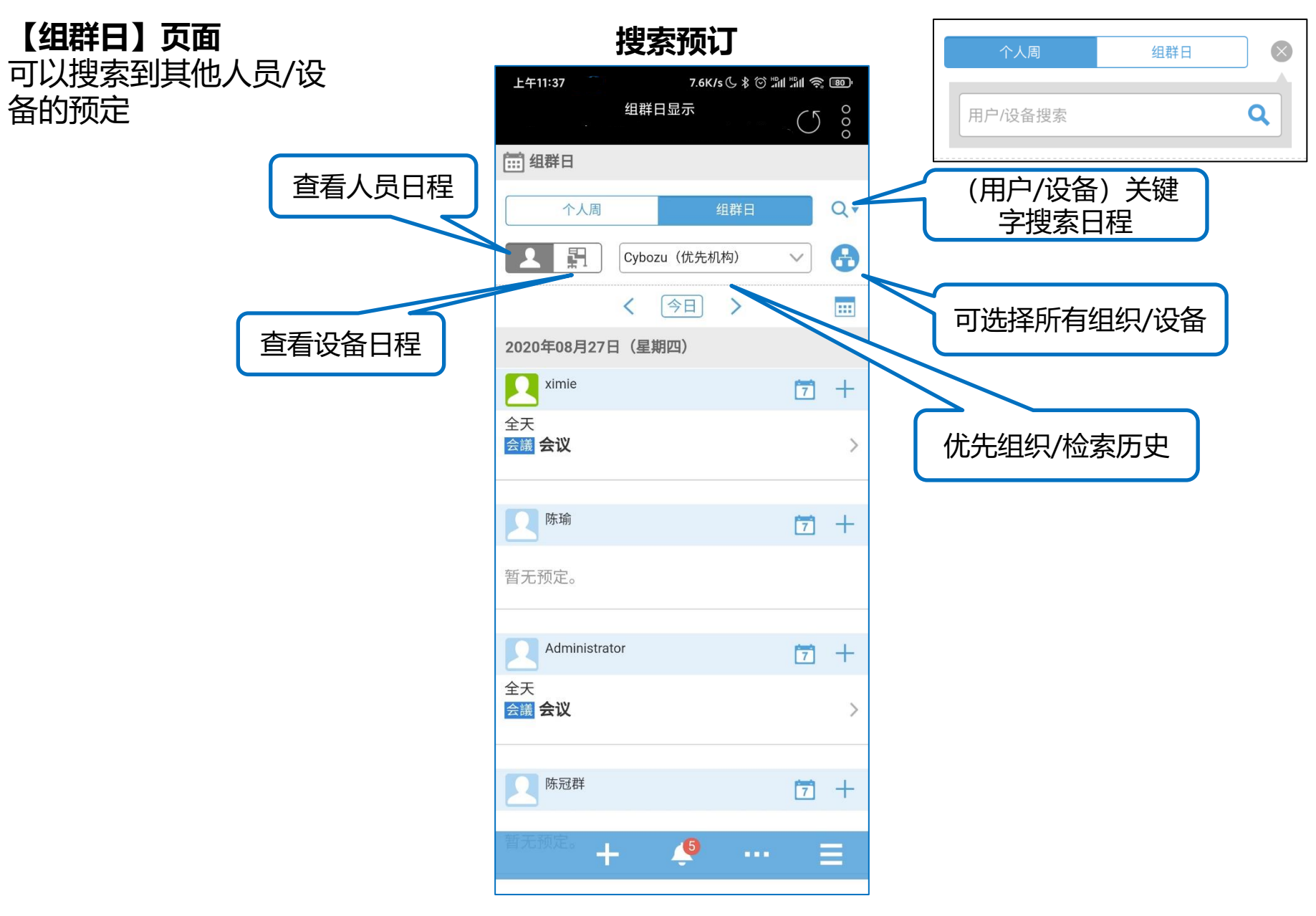

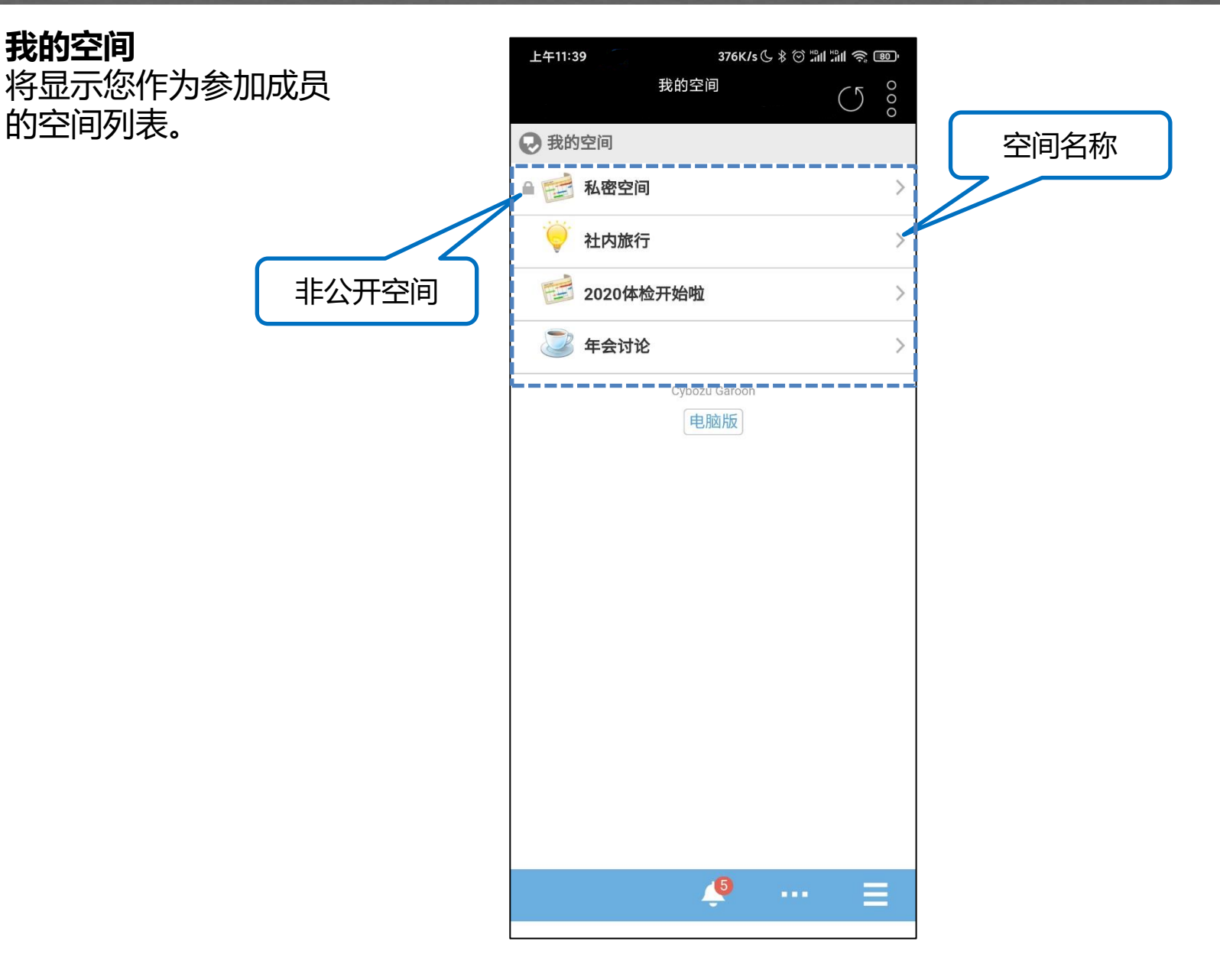

#### <sup>サイポウズ</sup> KUNAI

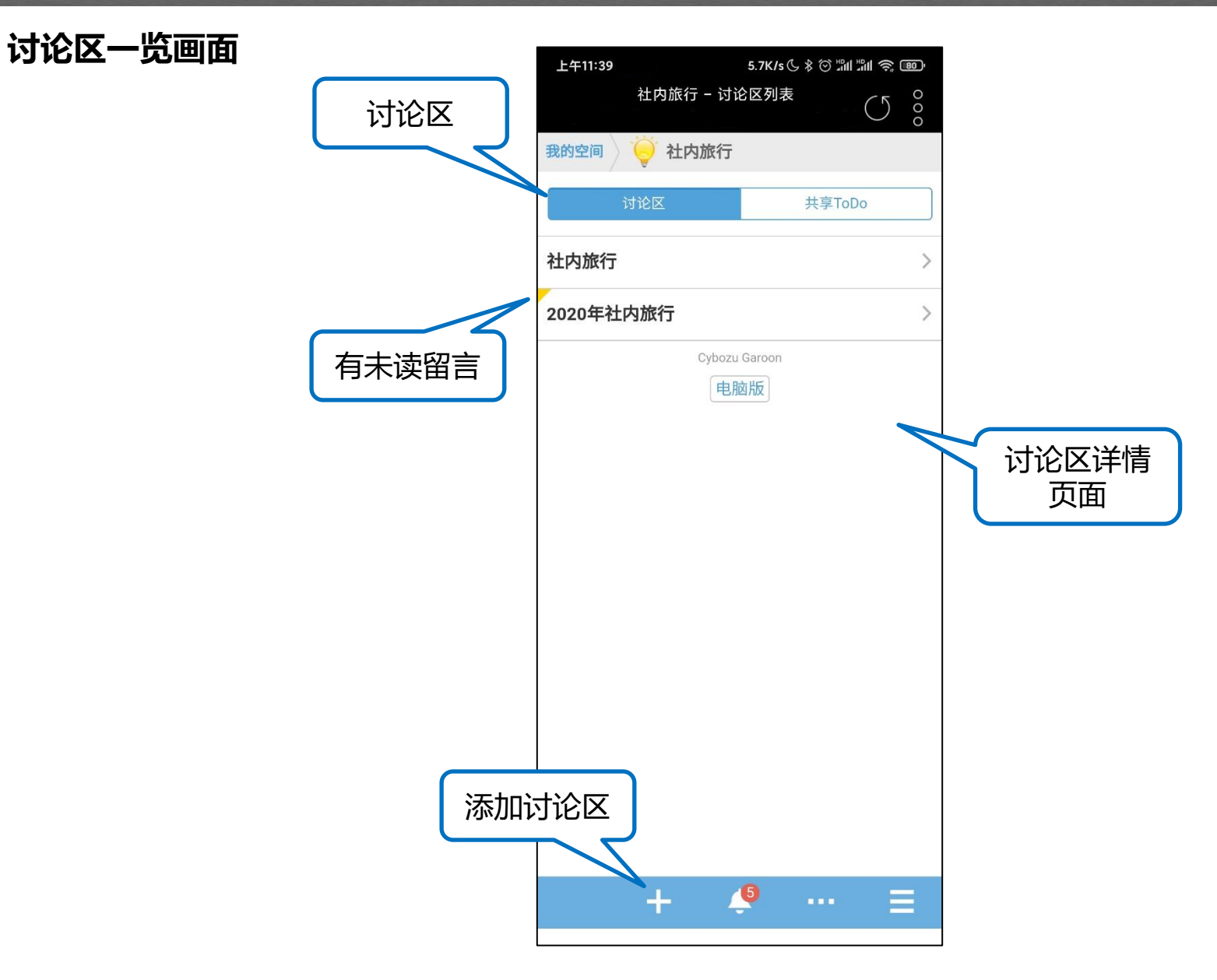

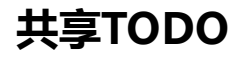

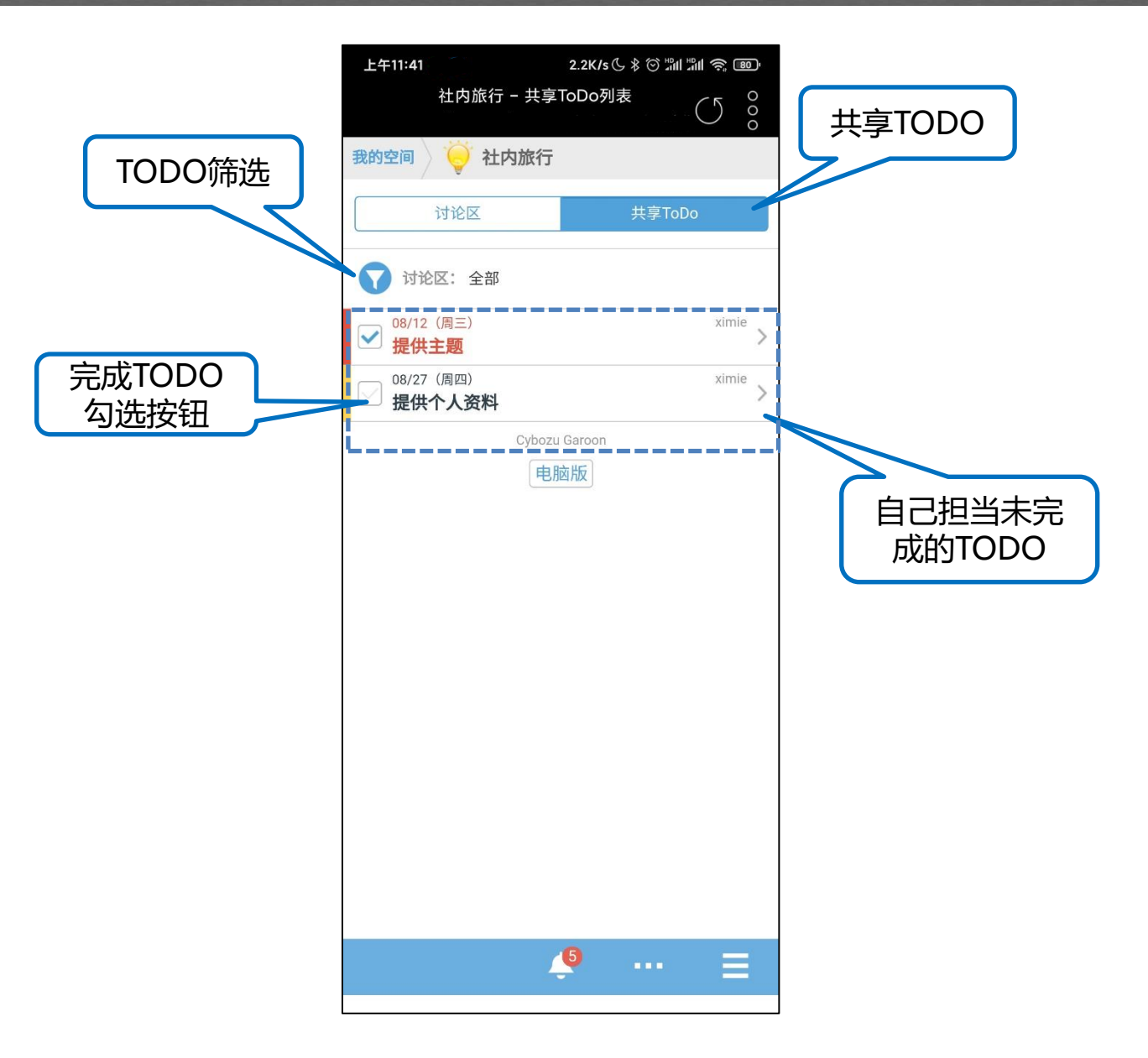

#### 查看站内信

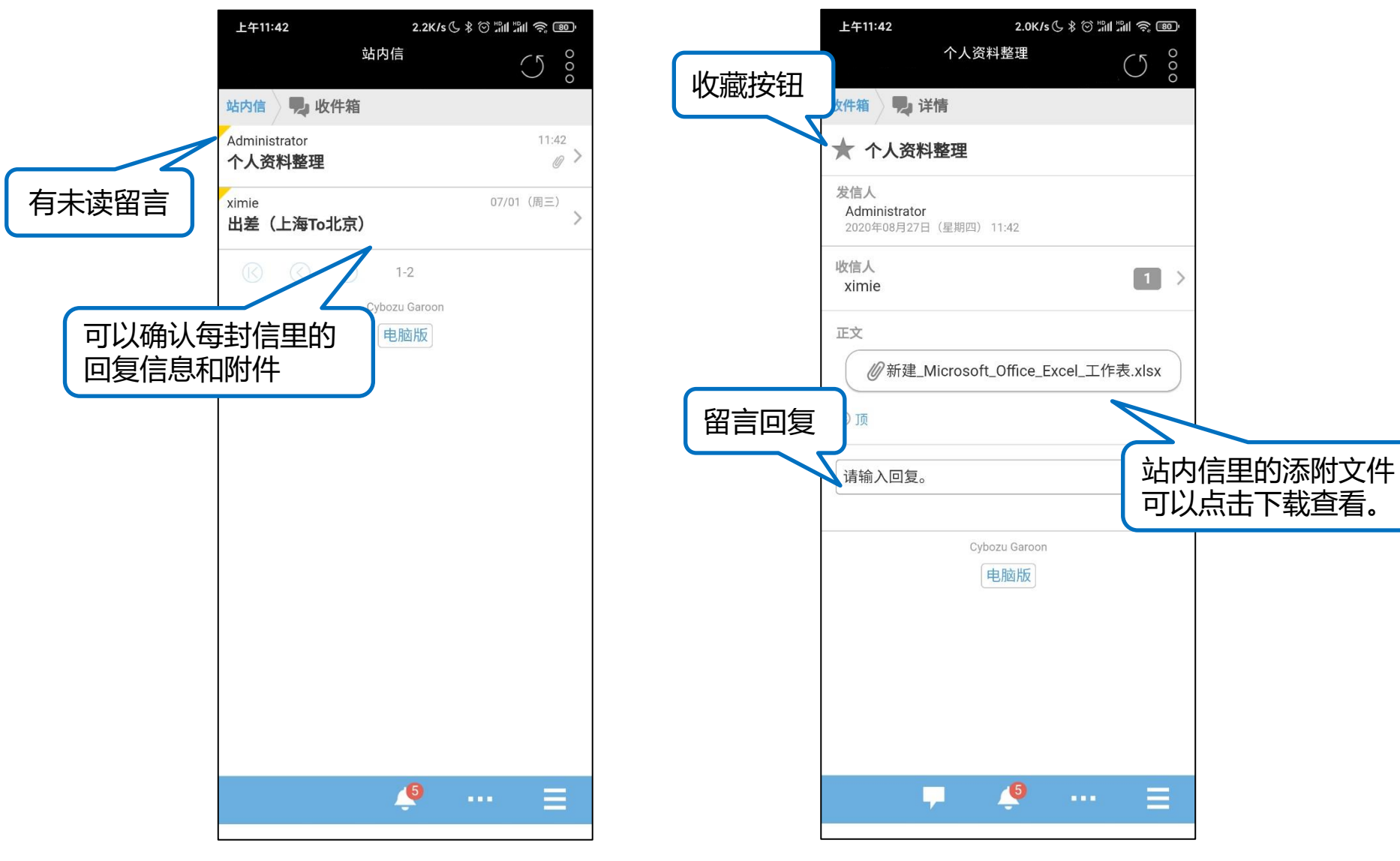

#### <sup>жожн</sup>т К U N A I

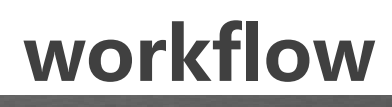

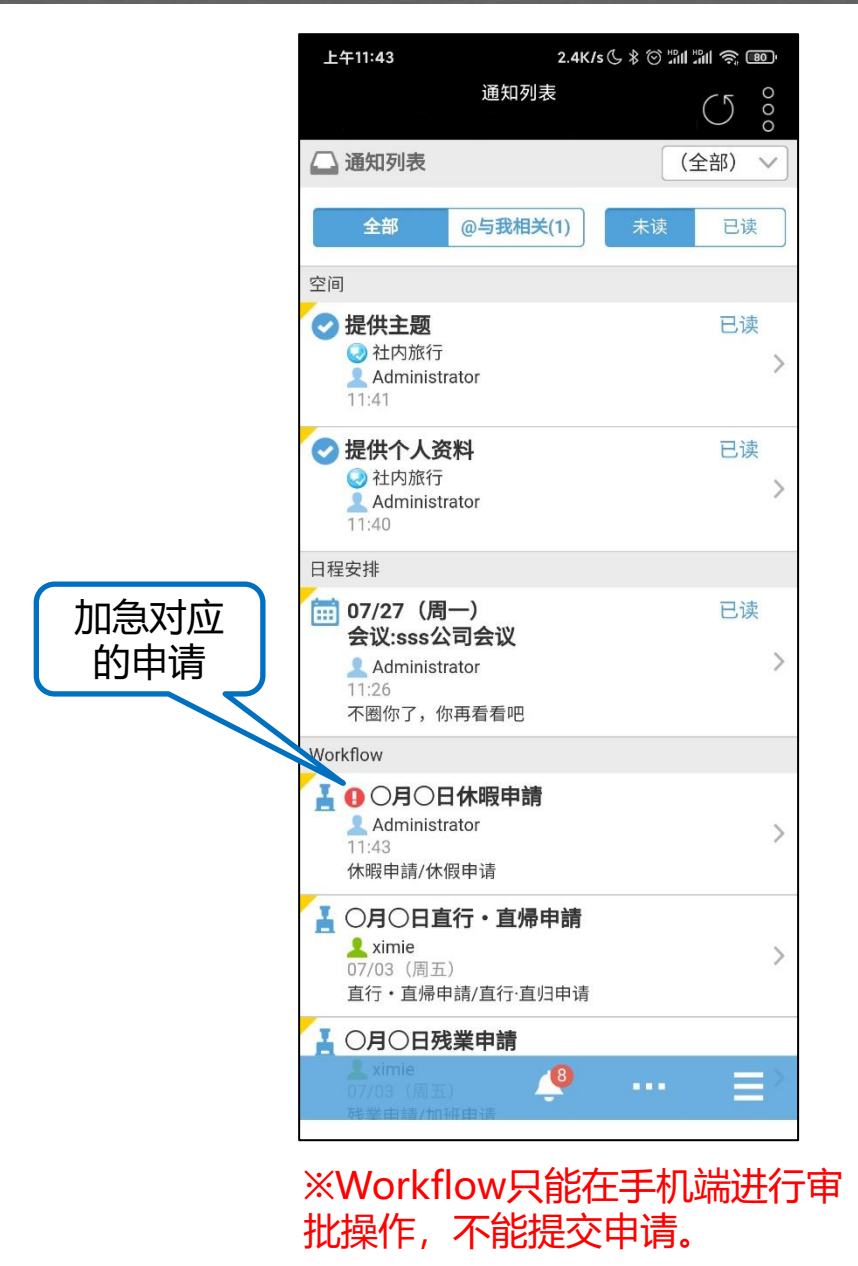

| 下午3:04                  | 2.1    | K/s (\$ ∦ () มี | i #ili 🧙 67' |        |
|-------------------------|--------|-----------------|--------------|--------|
|                         | 详情     |                 | $\bigcirc$   |        |
| 2020年08月27日             | (星期四)  | 11:43           |              |        |
| 組織/部门<br>Cybozu         |        |                 |              |        |
| 種類/种类<br>無給/无薪          |        |                 |              |        |
| 休暇種類/休假种类<br>事假-私用休暇    |        |                 |              |        |
| 開始日/开始时间<br>2020年08月27日 | (星期四)  | 11:43           |              |        |
| 終了日/结束时间<br>2020年08月27日 | (星期四)  | 11:43           |              |        |
| 休暇日数/休假天数<br>日間/天       |        |                 |              |        |
| <b>实际时间</b><br>可编辑      |        |                 | Ĩ            | 审批情况一览 |
| 状态                      |        |                 |              |        |
| → 批准(所有人):              | 上司     |                 |              |        |
| ximie<br>佐闾:回覧          |        |                 |              |        |
| ximie                   |        |                 |              |        |
| 传阅:総経理                  | 批准     | 按钮              |              |        |
| ximie                   | 7/     |                 | ,            |        |
| F                       | Cybe 🥞 | ion (****)      | Ξ            |        |
| 审批操作完                   | 成以     |                 |              | -      |

结果直接同步到PC端。

#### 未读通知列表

按照功能模块排列未读/已 读的通知。

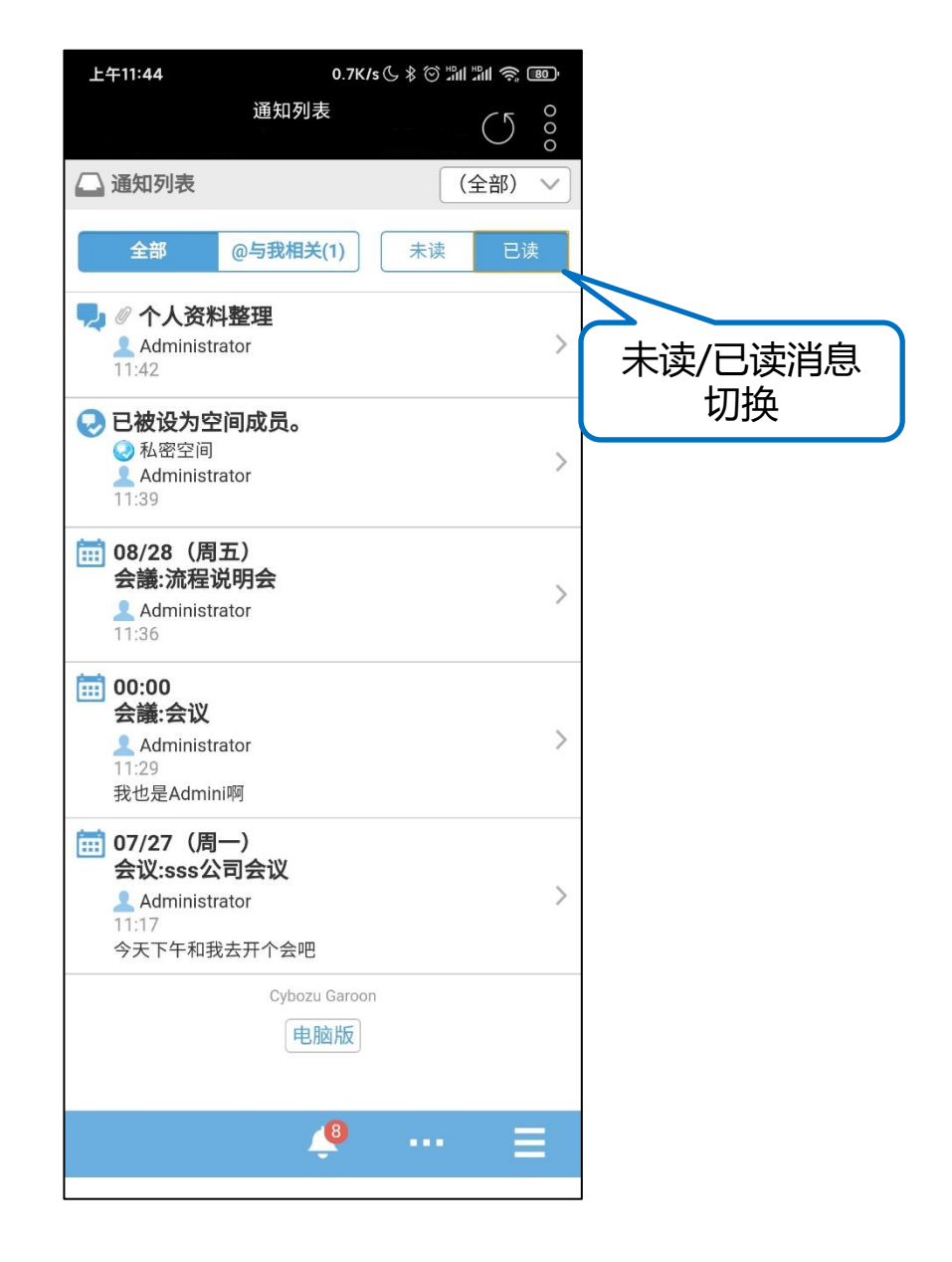

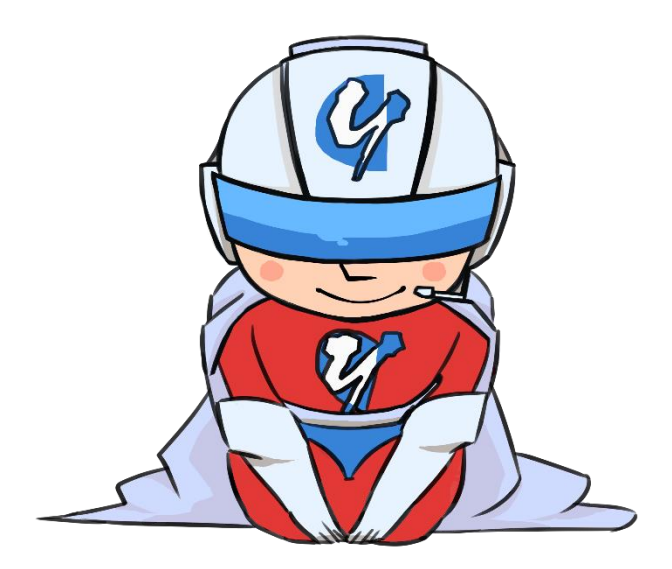

#### 感谢您的支持!